# *Vejledning til udtræk af lejelister fra EG Strato*

# Indholdsfortegnelse

| EG Strato opsætning af udtræk    | 2 |
|----------------------------------|---|
| Udtræk af listeudskrifter        | 4 |
| Upload til indberetningsportalen | 6 |
| Kontakt                          | 7 |

## EG Strato opsætning af udtræk:

Denne vejledning beskriver, hvordan der laves et standardudtræk i EG Strato, som kan bruges til indberetning af markedsdata til EjendomDanmark. Rapporten skal kun dannes én gang, hvorefter det kun er nødvendigt at følge '*Udtræk af listeudskrifter*' fra side 4. Det er vigtigt, du har opdateret til seneste version **V. 3.50.9.17** – det kan gøres under 'Hjælp' i EG Strato og opdatere til seneste version.

For at danne rapporten gør vi følgende

- 1. Vælg: Funktion
- 2. Vælg: Listeudskrifter
- 3. Vælg: Opsætning

| STRATO 3.50 - EBC product     | ts - 1 ()                    |     |                        |          |    |
|-------------------------------|------------------------------|-----|------------------------|----------|----|
| (artotek Rediger Vis 1 in 1   | Funktion Vindue Opsætnin     | g H | ljælp                  |          |    |
| 🗸 🗶 🖨 👗 🖬 📲                   | Husleje                      | >   | 1 + M A A              | A 🛱      |    |
|                               | Kreditorbetaling             | >   |                        |          |    |
|                               | Medlem                       | >   |                        |          |    |
|                               | In all at a line of          |     |                        |          |    |
|                               | indbetaling                  | '   |                        |          |    |
|                               | Massebogføring               | >   |                        |          |    |
|                               | Huslejeregulering            | >   |                        |          |    |
|                               | Varmeregnskab                | >   |                        |          |    |
|                               | Vandregnskab                 | >   |                        |          |    |
|                               | Elregnskab                   | >   |                        |          |    |
|                               | Indv. vedligehold.           | >   |                        |          |    |
| D Opsæt liste                 | Venteliste                   | >   |                        |          |    |
|                               | Korrespondance               | >   |                        |          |    |
| Kopier Importer               | Indflytningsinfo             | >   |                        |          |    |
| Liste                         | Fraflytningsinfo             | >   | Kolonnenavn            | Position | Br |
| Depositum og forudbetalt leje | Diff (and in a half a half a | (   | D                      | 1        | 1  |
| Depositum og forudbetalt leje | Drift/vedligenoideise        | 2   | Ejd                    | 130      |    |
| ▶ EjdDanmark                  | Transport til finans         | >   | Begynd.dato            | 170      |    |
| Ejendomsliste                 | BBR                          | >   | Adresse                | 300      | 2  |
| Husleje                       | Boligsikring                 | >   | Post                   | 550      |    |
| Husleje - Varme               | Breve - regneark             | >   | T-areal                | 600      |    |
| PBS kundenummer               | Email                        |     | B-areal                | 650      |    |
| PBS kundenummer - Mer         | E-mail                       | -   | R.sreal                | 700      |    |
| Selskabsliste 🛛 🕹             | Listeudskrifter              | >   | Selskab/ejendom        |          |    |
| Test                          | Rapporter                    | >   | Lejemål                |          |    |
| Test - kreditor               | Oversigt                     |     | Medlem/venteliste      |          |    |
| Test - medlem                 | Diverse                      |     | Kreditor               |          |    |
| Test - projekt                |                              | -   | Drift (undlingher Isla |          |    |
| Test - variabel leje          | Husleje 3                    | 2   | Drift, vedligenoldel   | 5C       |    |
| Test-HTML                     | Stamoplysninger              |     | Opsætning              |          |    |

### 4. Klik på Download

5. Dobbelt klik på EjdDanmark.XML

| Ð   | Opsæt liste                   |                               |   |             |          |       |                                                                    |         |                |                                                                                  |
|-----|-------------------------------|-------------------------------|---|-------------|----------|-------|--------------------------------------------------------------------|---------|----------------|----------------------------------------------------------------------------------|
|     | Kopier Importer I             | Eksp 4 r Download             |   |             |          |       | <felt< td=""><td>navn&gt;</td><td>D Lister ×</td><td></td></felt<> | navn>   | D Lister ×     |                                                                                  |
| l   | iste                          | Titel                         | ^ | Kolonnenavn | Position | Bredo | Layout                                                             | Ty      | EjoDanmark.XML |                                                                                  |
| [   | Depositum og forudbetalt leje | Depositum og forudbetalt leje |   | ID          | 1        | 130   | venstre                                                            | tekst   |                | oNr +'.'+ Lejemaal01.EjendomNr+'.'+ Lejemaal01.LejemaalNr+'.'+Lejemaal01.LoebeNr |
| [   | Depositum og forudbetalt leje | Depositum og forudbetalt leje |   | Ejd         | 130      | 30    | venstre                                                            | tekst   |                | mNr                                                                              |
| ÞE  | EjdDanmark                    | Ejendomsforeningen Danmark    |   | Begynd.dato | 170      | 80    | venstre                                                            | tekst   |                | agyndelse                                                                        |
| E   | jendomsliste                  | Ejendom                       |   | Adresse     | 300      | 250   | venstre                                                            | tekst   |                | alAdresse                                                                        |
| ŀ   | Husleje                       | Husleje                       |   | Post        | 550      | 40    | venstre                                                            | tekst   |                | ostNrogBy,1,4)                                                                   |
| ŀ   | Husleje - Varme               | Husleje                       |   | T-areal     | 600      | 50    | venstre                                                            | kommata |                | Kreal                                                                            |
| F   | PBS kundenummer               | PBS kundenummer               |   | B-areal     | 650      | 50    | venstre                                                            | kommata |                | real                                                                             |
| F   | PBS kundenummer - Medlem      | PBS kundenummer - Medlemme    |   | R-areal     | 700      | 50    | venstre                                                            | kommata |                | ringAreal                                                                        |
| 1   | Selskabsliste                 | Selskab                       |   | Туре        | 760      | 60    | venstre                                                            | tekst   | 1              | alType                                                                           |
| 1   | l'est                         | Husleje                       |   | Årsleje     | 820      | 150   | højre                                                              | valuta  |                |                                                                                  |
| 1   | Fest - kreditor               | Kreditorliste                 | Ī | Tomgang     | 990      | 50    | venstre                                                            | tekst   | 1              | haalStatus='Aktiv','nej",'ja')                                                   |
| 1   | Fest - medlem                 | Medlemsliste                  |   |             |          |       |                                                                    |         |                |                                                                                  |
| 1   | Fest - projekt                | Projektliste                  |   |             |          |       |                                                                    |         |                |                                                                                  |
| 1   | Fest - variabel leje          | Husleje                       |   |             |          |       |                                                                    |         |                | -                                                                                |
| 1   | Fest -HTML                    | Stamoplysninger               |   |             |          |       |                                                                    |         |                |                                                                                  |
|     |                               |                               |   |             |          |       |                                                                    |         |                |                                                                                  |
|     |                               |                               |   |             |          |       |                                                                    |         |                |                                                                                  |
|     | _                             | ,                             | ~ |             |          |       |                                                                    |         |                |                                                                                  |
| < C |                               | ,                             |   |             |          |       |                                                                    |         |                |                                                                                  |

Nu vil rapporten være hentet og være navngivet som EjdDanmark, som vist nedenfor.

| a | 🔰 Opsæt liste                 |                               |   | _ |             |         |       |                                                                           |          |       |        |          |                  |
|---|-------------------------------|-------------------------------|---|---|-------------|---------|-------|---------------------------------------------------------------------------|----------|-------|--------|----------|------------------|
|   | Kopier Importer E             | ksporter Download             |   |   |             |         |       | <fel< th=""><th>tnavn&gt;</th><th></th><th></th><th></th><th></th></fel<> | tnavn>   |       |        |          |                  |
|   | Liste                         | Titel                         | ^ |   | Kolonnenavn | Positio | Bredo | Layout                                                                    | Туре     | Total | Meller | Konto mm | Udtryk           |
|   | Depositum og forudbetalt leje | Depositum og forudbetalt leje |   |   | ID          |         | 130   | venstre                                                                   | tekst    | nej   | nej    |          | Lejemaal01.Selsk |
|   | Depositum og forudbetalt leje | Depositum og forudbetalt leje |   |   | Ejd         | 13      | 30    | venstre                                                                   | tekst    | Infor | mation |          | ×                |
|   | FidDanmark                    | Eiendomsforeningen Danmark    |   |   | Begynd.dato | 17      | 80    | venstre                                                                   | tekst    |       |        |          | ,                |
| D | ▶ EjdDanmark                  | Ejendomsforeningen Danmark    |   |   | Adresse     | 30      | 250   | venstre                                                                   | tekst    |       |        | FidDanma | rk'er hentet     |
|   | Ejendomsliste                 | Ejendom                       |   |   | Post        | 55      | 40    | venstre                                                                   | tekst    |       |        | Jacanna  | I                |
|   | Husleje                       | Husleje                       |   |   | T-areal     | 60      | 50    | venstre                                                                   | kommatal |       | ~      |          | 1                |
|   | Husleje - Varme               | Husleje                       |   |   | B-areal     | 65      | 50    | venstre                                                                   | kommatal |       | ſ      | OK       |                  |
|   | PBS kundenummer               | PBS kundenummer               |   |   | R-areal     | 70      | 50    | venstre                                                                   | kommatal |       | L.     | UN       |                  |
|   | PBS kundenummer · Medlem      | PBS kundenummer · Medlemmer   |   |   | Туре        | 76      | 60    | venstre                                                                   | tekst    | _     |        |          |                  |

Nu er rapporten indlæst, og er klar til at blive dannet.

# Udtræk af listeudskrifter

Rapporten er allerede dannet, og det er nu muligt at trække listen ud i et regneark (Excel).

- 1. Vælg: Funktion
- 2. Vælg: Listeudskrifter
- 3. Vælg: Opsætning

| Selskab<br>Ejendom<br>Lejemål<br>pr.<br>Type                                                  | 31-12-2018                                       | Depositum og forudbetalt leje<br>Depositum og forudbetalt leje<br>EjdDanmark<br>Ejendomsliste<br>Husleje<br>Husleje - Varme<br>PBS kundenummer<br>PBS kundenummer - Medlem<br>Selskabsliste<br>Test |   |
|-----------------------------------------------------------------------------------------------|--------------------------------------------------|----------------------------------------------------------------------------------------------------|---|
| Status                                                                                        | Aktiv<br>Ledig/tomg.<br>Aktiv                    | Test - kreditor     Test - medlem     Sideskift                                                                                                    | ¥ |
| Sortering<br>© Lejer<br>C <u>N</u> avr<br>C <u>A</u> dre<br>C <u>B</u> egy<br>C <u>F</u> rigø | nålsnr.<br>n<br>sse<br>ndelsesdato<br>relsesdato | Vælg printer<br>Duplex<br>Print<br>Luk                                                                                                    |   |

- a. Vælg listeudskrift EjdDanmark
- b. Vælg: selskab (f.eks. 1 9999)
- c. Vælg: pr. (f.eks. 31-12-2018, alt efter hvilket kvartal deri skal indberette for)
- d. Ved Status vælges følgende:
  - i. Ledig/Tomgang.
  - ii. Aktiv
- 2. Fjern flueben fra sideskift (ellers vil den lave mellemrum i Excel-arket)
- 3. Tryk **Se**

| œ                  |   |   |   |   |   |   |   |   |   |          | Rapport Preview : ED indberetning |
|--------------------|---|---|---|---|---|---|---|---|---|----------|-----------------------------------|
| 0 🖓 🗍 🖌 🕨          | + | • | → | ₽ | ¥ | Ŋ | Þ | 5 | 9 | <b>=</b> | Luk                               |
| Sider Søgeresultat |   |   |   |   |   |   |   |   |   |          |                                   |

4. Tryk på ikonet 🔜 og vælg filtype Excel regneark (\*XLS) (som vist nedenfor).

|                                 | · · · · · · · · · · · · · · · · · · · | Jogin    | 2         |
|---------------------------------|---------------------------------------|----------|-----------|
| Irganiser 👻 Ny mappe            |                                       |          | 855 -     |
| Denne pc ^ Navn                 | Ændringsdato                          | Туре     | Størrelse |
| 3D-objekter                     | 10-05-2017 17:29                      | Filmappe |           |
| 📰 Billeder 📕 Fjernskrivebord    | 23-10-2018 11:57                      | Filmappe |           |
| 🗟 Dokumenter 🚺 Stratoxis.xis    | 10-01-2019 13:07                      | XLS-fil  | 5 KB      |
| Musik 🚺 Stratoxls1.xls          | 10-01-2019 13:16                      | XLS-fil  | 5 KB      |
| Uverførsler                     |                                       |          |           |
| Skrivebord                      |                                       |          |           |
| Videoer                         |                                       |          |           |
| Windows (C:)                    |                                       |          |           |
| RECOVERY (D:)                   |                                       |          |           |
| <br>Dvd-rw-drev (€ ❤            |                                       |          |           |
| Filnavn:                        |                                       |          |           |
| Eithman Eural rannaark (* VI S) |                                       |          |           |
| Fitype: Excertegneark ( IALS)   |                                       |          |           |

Så er udtrækket dannet og klar til upload.

5.

## Upload til indberetningsportalen

To handlinger påkræves inden Excel-arket fra EG Strato kan uploades på indberetningsportalen:

Åben Excel-arket

- 1. Vælg 'Gem som'
- 2. Excel-projektmappe (indberetningsportalen understøtter p.t. ikke 'Excel 97-2003-projektmappe')

Gem Excel-filen og den er nu klar til at blive uploadet på indberetningsportalen.

#### Adgang og opsætning

Når Excel-udtrækket er klar, kan det uploades på indberetningsportalen. Log ind på:

https://indberetning.ejd.dk

Har du ikke er bruger endnu, skal du blot udfylde tilmeldingsblanketten:

https://ejd.dk/tal-analyse/nye-offentlige-ejendomsvurderinger/tilmeld-indberetter

Første gang data uploades skal opsætning af 'Mine felter' foretages. Kontakt enten en konsulent i EjendomDanmark, der kan sætte det op, eller følg vejledning '*Opsætning af "Mine felter" på indberetningsportalen*' på <u>https://ejd.dk/indberet</u>. Her finder du også andre nyttige informationer om indberetningsportalen.

Feltet **lejemålsident** på indberetningsportalen svarer til **ID fra EG Strato udtrækket,** hvorfor der skal skrives 1 i kolonnenummer i Excel-ark (som vist på billedet nedenfor).

|   |    | 1            | 2            | 3            | 4            | 5          | 6            | 7              | 8            | 9            | 1            |
|---|----|--------------|--------------|--------------|--------------|------------|--------------|----------------|--------------|--------------|--------------|
| 1 |    | $\wedge$     | $\Lambda$    | $\wedge$     | $\wedge$     | $\wedge$   | $\wedge$     | $\wedge$       | $\wedge$     | $\wedge$     | 1            |
| 2 |    |              |              |              |              |            |              |                |              |              |              |
| 3 |    | $\mathbf{V}$ | $\mathbf{V}$ | $\checkmark$ | $\checkmark$ | $ $ $\vee$ | $\downarrow$ | $\vee$         | $\checkmark$ | $\checkmark$ | $\downarrow$ |
| 4 | ID | $\wedge$     | Ejd          | Begynd dato  | Adresse 🔥    | Post       | T-Areal      | <b>B-Areal</b> | R-Areal      | Туре         | Årslej       |

Som standard vil EG Strato lave opsætningen som vist nedenfor.

| Standard felter<br>*Obligatorisk felt | Data gemmes automatis   | c ved indtastning af nye informationer (du beh |
|---------------------------------------|-------------------------|------------------------------------------------|
| Feltnavn                              | En del af mine felter 🛈 | Kolonnenummer i Excel ark 🛈                    |
| (j) Lejemålsident *                   |                         | 1                                              |
| <ul> <li>Tomgangsstatus *</li> </ul>  |                         | 11                                             |
| (i) Adresse *                         |                         | 4                                              |
| (i) Postnummer *                      |                         | 5                                              |
| (i) Samlet areal *                    |                         | 8                                              |
| (j) Ejendomsnummer                    |                         | 2                                              |
| (i) Lejemälsnummer                    |                         |                                                |
| (j) Lejernummer                       |                         |                                                |
| (i) Indflytningsdato                  |                         | 3                                              |
| (j) Lejemålets anvendelse             |                         | 9                                              |
| (i) Arsleje inkl. drift               |                         | 10                                             |

Du kan nu gå til menupunktet '**Opret ny indberetning'** og starte indberetning af '**Leje og tomgang'.** 

## Kontakt

Har du spørgsmål til vejledningen, opsætningen, indberetningsportalen eller lign. er du altid velkommen til at kontakte en medarbejder fra EjendomDanmark:

## Mikkel Alsø

Seniorøkonom

Tlf.: 31 62 01 08

E-mail: mal@ejd.dk

### **Trine Ejsing**

Økonomisk konsulent

Tlf.: 30 70 61 80

E-mail: tej@ejd.dk

#### Sinan Koca

Projektkonsulent

Tlf.: 20 90 31 99

E-mail: <u>sik@ejd.dk</u>

Fælles e-mail: markedsstatistik@ejd.dk